ファームウェアアップデートガイド

## Mackie CR StealthBar Firmware Upgrade for Windows PC• June 2022

まずはじめに下記より最新ファームウェアをダウンロードしてください。 https://mackie-jp.com/enews/?cat=5

1. ZIP形式のアップグレードパッケージをダウンロードし、ローカルディスク(C:)に保存します。「mediatool.exe」ファイルを右クリックし、「管理者として実行」をクリックします。

| Name            | Status | Date modified     | Туре            | Sīze      |
|-----------------|--------|-------------------|-----------------|-----------|
| 📕 READ ME FIRST | •      | 6/22/2022 6:50 AM | Adobe Acrobat D | 322 KB    |
| 🔯 mediateol     | ۲      | 6/22/2022 6:50 AM | Application     | 81,315 KB |

2. このプロンプトは表示される場合とされない場合があります。表示された場合は、[詳細]をクリックしてください。

| Windows protected your PC                                                                                                    | × |
|----------------------------------------------------------------------------------------------------|---|
| Microsoft Defender SmartScreen prevented an unrecognized app from<br>starting. Running this app might put your PC at risk.<br>More info |   |
|                                                                                                    |   |
|                                                                                                    |   |
|                                                                                                    |   |
| Don't ru                                                                                                    | ۲ |

3. [実行]を選択します。

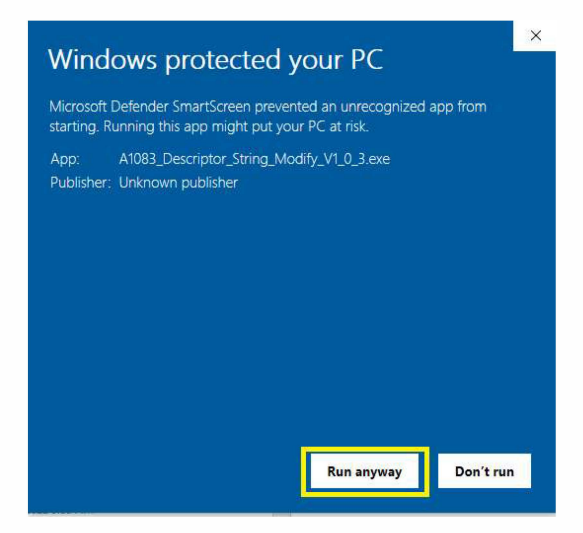

4. このプロンプトが表示されたら、[はい]をクリックします。インストールアプリが開きます。アップデータウィンドウのチェックボックスは変更する必要はありません。誤ってオプションを変更してしまった場合は、アプリを終了し、再度起動してください。

| User Account Control ×<br>Do you want to allow this app from an<br>unknown publisher to make changes to your<br>device? |       |  |  |  |  |
|----------------------------------------------------------------------------------------------------|-------|--|--|--|--|
| mediatool.exe<br>Publisher: Unknown<br>File origin: Hard drive on this com<br>Show more details                         | puter |  |  |  |  |
| Yes                                                                                                    | No    |  |  |  |  |

- 5. PC と StealthBar の間に USB-C ケーブルを接続します。その後、電源アダプタを StealthBarに接続しますが、この時点ではまだ電源は入れないでください。
- 6. StealthBar本体の「EQ」と「Source input」ボタンを同時に長押しします。ボタンを押したま ま、Stealthbarの電源をONにします。アプリの下矢印ボタンがベタ塗りになったら、ボタン を離します。

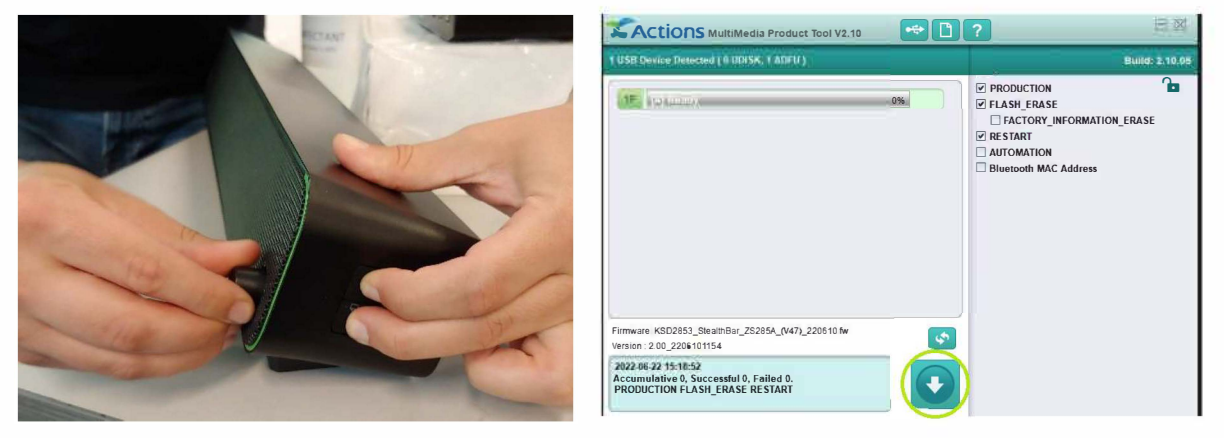

7. アプリの下向き矢印のボタンをクリックすると、ファームウェアアップデートが開始されます。

9. 完了すると、「Successful」と表示され、ボタンがグレーに戻り、「The update is now complete!」とメッ セージが表示されます。

| Actions MultiMedia Product Tool V2.10              |      | + D      |
|----------------------------------------------------|------|----------|
| USB Device Detected ( 0 UDISK, 0 ADFU )            |      |          |
| [A] Successful(offline)                            | 1002 | 00:06    |
|                                                    |      |          |
|                                                    |      |          |
| irmware: KSD2853_StealthBar_ZS285A_(V47)_220610.fw |      | <b>5</b> |
| /ersion : 2.00_2206101154                          |      |          |
| PRODUCTION FLASH_ERASE RESTART                     |      | V        |

IO. アップデート終了後アプリを閉じてください。アップデートされたStealthBarを使用する前に、電源の再投入 をお勧めします。StealthBarをオフにし、再度オンにし音楽を思う存分お楽しみください。